## Tutorial per i genitori Colloqui settimanali con i docenti

Entrare con le credenziali del profilo genitore all'interno del Registro elettronico ClasseViva e cliccare su Colloqui:

| SCUOLATTIVA                   | l servizi per la famiglia                               |                  | Esci              |
|-------------------------------|---------------------------------------------------------|------------------|-------------------|
| ultimo accesso:               |                                                         | GIACOMO LEOPARDI | 66870026          |
| ANNO PRECE                    | DENTE Vai all'a.s. 2019/2020<br>Vai all'anno precedente |                  | ?<br>Aiuto        |
| AULE VIRTUA                   | Aule virtuali                                           |                  | ?<br>Aiuto        |
| OGGI<br>Oggi a scuola         | Cosa si è fatto oggi a scuola                           |                  | <b>?</b><br>Aluto |
| DIDATTICA<br>materiali        | Materiale didattico                                     |                  | ?<br>Aiuto        |
| ASSENZE<br>Consulta assenze   | Le assenze di ALESSANDRO                                |                  | <b>?</b><br>Aiuto |
| <b>VOTI</b><br>Consulta voti  | Controlla i voti di ALESSANDF                           | 20               | <b>?</b><br>Aiuto |
| COLLOQUI<br>Prenotazione      | Prenota colloquio con docen                             | te               | <b>?</b><br>Aluto |
| SPORTELLO<br>Prenotazione     | Prenota attività di sportello                           |                  | <b>?</b><br>Aiuto |
| LEZIONI<br>Argomenti          | Argomenti svolti a lezione                              |                  | <b>?</b><br>Aiuto |
| AGENDA<br>Agenda della classe | Esercitazioni Compiti Appunti                           | i                | <b>?</b><br>Aiuto |

Cliccare sul mese in cui si intende prenotare il colloquio e, accanto al nome del docente, su Prenota:

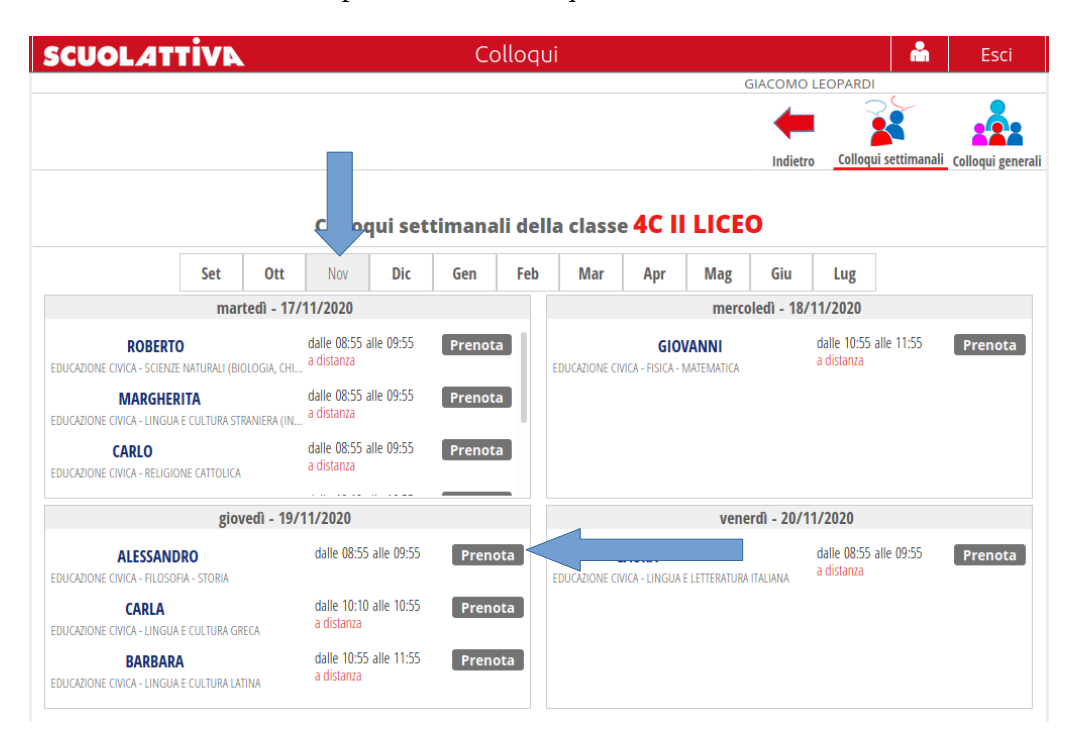

Inserire il proprio numero di telefono e cliccare su Conferma

| richiedo un colloo       | quio con il prof. ALESSANDRO        |
|--------------------------|-------------------------------------|
| Il giorno 2020-          | 11-19 dalle 08:55 alle 09:55        |
| Posizio                  | ne prenotata 🚺 👻                    |
| l campi contrassegnati ( | da asterisco (*), sono obbligatori. |
| Numero cellulare *:      | 333/33333333                        |
| Indirizzo email :        |                                     |
|                          |                                     |

Al momento del colloquio, rientrare sulla pagina Colloqui e cliccare su Avviso:

| SCUOLAT                                                                  | AVIT                   |                           |                             |              | Co             | lloqu                                               | iL        |                     |       |                           |              | - I 📩         | Esci          |
|--------------------------------------------------------------------------|------------------------|---------------------------|-----------------------------|--------------|----------------|-----------------------------------------------------|-----------|---------------------|-------|---------------------------|--------------|---------------|---------------|
|                                                                          |                        |                           |                             |              |                |                                                     |           |                     | (     | GIACOMO                   | LEOPARE      | DI            |               |
|                                                                          |                        |                           |                             |              |                |                                                     |           |                     |       | -                         |              |               |               |
|                                                                          |                        |                           |                             |              |                |                                                     |           |                     |       | Indietro                  | Colloc       | ui settimanal | Colloqui gene |
|                                                                          |                        |                           | Collog                      | qui set      | timana         | li del                                              | la classe | • 4C I              |       | 0                         |              |               |               |
|                                                                          | Set                    | Ott                       | Nov                         | Dic          | Gen            | Feb                                                 | Mar       | Apr                 | Mag   | Giu                       | Lug          |               |               |
|                                                                          | mar                    | tedì - 17/                | /11/2020                    |              |                |                                                     |           |                     | merco | ledì - 18/                | 11/2020      |               |               |
| ROBERTO dall<br>EDUCAZIONE CIVICA - SCIENZE NATURALI (BIOLOGIA, CHI a di |                        | dalle 08:55<br>a distanza | alle 09:55                  | Prenota      |                | GIOVANNI<br>EDUCAZIONE CIVICA - FISICA - MATEMATICA |           | VANNI<br>MATEMATICA |       | dalle 10:55<br>a distanza | 5 alle 11:55 | Prenota       |               |
| MARGHER<br>EDUCAZIONE CIVICA - LINGUA                                    | RITA<br>Le cultura str | RANIERA (IN               | dalle 08:55<br>a distanza   | alle 09:55   | Prenota        |                                                     |           |                     |       |                           |              |               |               |
| CARLO<br>EDUCAZIONE CIVICA - RELIGIC                                     | ONE CATTOLICA          |                           | dalle 08:55 a<br>a distanza | alle 09:55   | Prenota        |                                                     |           |                     |       |                           |              |               |               |
|                                                                          | giou                   | (ad) 10/                  | 11/2020                     |              |                | -                                                   |           |                     | Vana  | rd) 20/1                  | 1/2020       |               |               |
|                                                                          | giov                   | leui - 19/                | 11/2020                     |              | _              | _                                                   |           |                     | Vene  | rui - 20/ i               | 1/2020       |               | _             |
| ALESSAND<br>Incontro fissato posizione: 1                                | ORO                    |                           | dalle 08:55                 | alle 09:55   | Cance<br>Avvis | ila<br>io                                           |           | AURA                | URA   | ITALIANA                  | a distanza   | alle 09:55    | Prenota       |
|                                                                          |                        | FCA                       | dalle 10:10<br>a distanza   | ) alle 10:55 | Preno          | ta                                                  |           |                     |       |                           |              |               |               |
| EDUCATIONE CIVICA - LINGUA                                               | LE COLIDINA UN         |                           |                             |              |                |                                                     |           |                     |       |                           |              |               |               |

Sarà possibile visualizzare il link, generato dal docente, per effettuare il colloquio attraverso l'applicazione Meet:

| Avviso docente                                                  |   |
|-----------------------------------------------------------------|---|
| Avviso per il genitore:<br>https://meet.google.com/jdx-vsdd-izb |   |
| Avviso per il docente:                                          |   |
| 1                                                               |   |
|                                                                 | 1 |

| Annulla | Conferma |
|---------|----------|
|---------|----------|